# Set Up Manage Provisioning Access Tool and Request Consultant Approval for Provisioning (back-end)

### Contents

| 1 | Overview                             | 1   |
|---|--------------------------------------|-----|
| 2 | Confirm "sfadmin" User's Permissions | 1   |
| 3 | Create New Group                     | 3   |
| 4 | Create New Role                      | . 5 |
| 5 | Approve Consultants                  | . 9 |

### 1 Overview

This document goes through the set up and approval process used to enable Partner Consultants access to the Provisioning (back-end) to SAP SuccessFactors HCM (BizX) instances (tenants). The set up requires the administrator (also known as the sfadmin originally set up by SAP) to have the permissions to authorize the Partner Consultants' access. By default, each instance (tenant) provided to customers include one administrator user (sfadmin) in the name of the person stated in the contract as the "Technical Administrator", which is initially set up with no permissions.

This document will guide you through the creation steps of one group to which the "sfadmin" user will belong to and one role which includes the appropriate permissions.

The end state:

- A new Group called "Approver Group", which will include the "sfadmin" user.
- A new Role called "Approver Role" with permissions to approve consultants to be given access to your SAP SuccessFactors HCM (BizX) instances Provisioning environments.
- The end result being providing the sfadmin user access to the "Manage Provisioning Access Tool" to request Consultant approval to access your Provisioning (back-end).

#### Note: The process will need to be repeated for each and every tenant provisioned.

Additional information can be found in the following SAP Support KBA: <u>2519639 - Manage Provisioning Access Tool -</u> <u>BizX Platform (sap.com)</u>

### 2 Confirm "sfadmin" user's permissions to Manage Role Based Permission Access

1. Login using the "sfadmin" credentials provided in the initial provisioning email received by the person known as "Technical Administrator" in your contract. (**NB:** The "sfadmin" user could have been created with **the actual name of the Technical Administrator** in stated in the contract)

2. Go to Home / Admin Center.

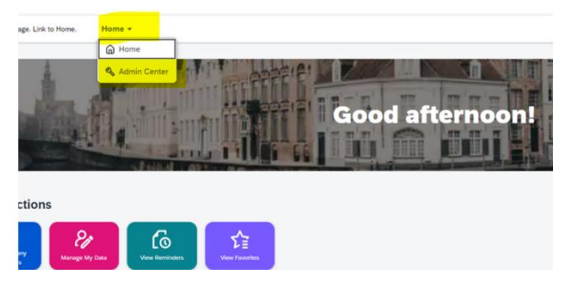

. Once in the Admin Center, use the "Tools" search bar to type "rbp" and select Manage Role-Based Permission Access.

| Admin Cent                | er                                                                                                    |                                 |                            |                   |
|---------------------------|----------------------------------------------------------------------------------------------------|---------------------------------|----------------------------|-------------------|
| A Important<br>* Enable c | t: The following issues are impa<br>ase-insensitive usernames                                                                                                    | acting your system. Please read | the details here.          |                   |
| Upgrade C                 | enter                                                                                                    | See More Tools                  | See                        | All Looking for h |
| Important                 | Ad Hoc Report Builder                                                                                                    | real                            |                            | Search Docume     |
| Ad Hoc Rep                | port Builder Description                                                                                                    | Manage Ro                       | le-Based Permission Access |                   |
| Report type               | Berry Report     X                                                                                                    |                                 |                            | SuccessFacto      |
| Report Definition type    | Croate New Papers V<br>K 4Page 1 SEE M<br>Calibration Arristr                                                                                                    |                                 | No data                    | SAP Help Por      |
|                           | Calibration Org. Crar. Deverses                                                                                                    |                                 |                            | Knowledge B       |
|                           | Calleation                                                                                                    |                                 |                            | Kilowiedge D      |
|                           | Concensition Elabelity                                                                                                    |                                 |                            |                   |
|                           | Concensulta Flaning                                                                                                    |                                 |                            |                   |
|                           | Employee Creck and share that Proje) Schema (Semathiat Ready                                                                                                    | for Seles/Production)           |                            |                   |
|                           | Foundation Checks                                                                                                    |                                 |                            |                   |
|                           | The statement of the second statement of the second statem |                                 |                            |                   |

4. Check whether a) the "sfadmin" is in the list (remember that the "sfadmin" is the name of the person who features as Technical Administrator in the contract), b) The Role-Based Permission Admin box is checked.

Ensure that the "sfadmin" role has "Edit Group" and "Edit Role" ticked.

|                                                                                                    |                                                                                                    |                                                                                                    |                                                                                                |                                                |            |           |                           | ^              |  |  |
|----------------------------------------------------------------------------------------------------|----------------------------------------------------------------------------------------------------|----------------------------------------------------------------------------------------------------|------------------------------------------------------------------------------------------------|------------------------------------------------|------------|-----------|---------------------------|----------------|--|--|
| Admin Center                                                                                                    |                                                                                                    |                                                                                                    |                                                                                                |                                                |            |           |                           |                |  |  |
| Back to Admin Center                                                                                                    | Not to Admin Center<br>Manage Role-Based Permission Access                                                                                       |                                                                                                    |                                                                                                |                                                |            |           |                           |                |  |  |
| Manage Role-Da                                                                                                    | ised Permission Ad                                                                                                    | cess                                                                                                    |                                                                                                |                                                |            |           |                           |                |  |  |
| Use this page to specify who can n<br>(1) RBP Admin View access<br>• If you want to enable i<br>• If you want to enable i | nanage Role-Based Permission in the s<br>is subdivided into View Group an<br>RBP Admin View access for a use<br>RBP Admin Edit access for a user | ystem. User with Role-Based Permission Access privile<br>d View Role, while RBP Admin Edit access is sr<br>r, grant both View Group and View Role to the u<br>, grant both Edit Group and Edit Role to the use | ges will be able to manage permission re<br>ubdivided into Edit Group and Edit<br>user.<br>ar. | oles and assign users to those roles.<br>Role. |            |           |                           | ×              |  |  |
| RBP Notification Settings                                                                                                 |                                                                                                    |                                                                                                    |                                                                                                |                                                |            | 1         | tems per page 10 ~ K < Pa | ge 1 of 1 > >> |  |  |
| First Name                                                                                                    | Last Name                                                                                                    | Allow Access to This Page                                                                                                    | View Group                                                                                     | View Role                                      | Edit Group | Edit Role | Username 🗸                |                |  |  |
| []] stadmin                                                                                                    | sfadmin                                                                                                    | 5                                                                                                    | 12                                                                                             | 63                                             |            |           | sfadmin                   |                |  |  |
| ipsadmin i                                                                                                    | lpsadmin                                                                                                    | 2                                                                                                    | 53                                                                                             | 12                                             |            |           | ipsadmin                  | Î              |  |  |
| 📋 admin                                                                                                    | user                                                                                                    |                                                                                                    | 122                                                                                            | 2                                              |            |           | admin                     | 1              |  |  |
|                                                                                                    |                                                                                                    |                                                                                                    |                                                                                                |                                                |            |           |                           |                |  |  |

5. Please log out and log back in for any changes made to become effective.

### 3 Create New Group (Role-based Permissions Group)

6. In the "Tools" search bar in the Admin Center, Search for "permission group" and select *Manage Permission Groups*.

Admin Center -

| * Enable c             | t: The following issues are impacting your<br>ase-insensitive usernames                                                                                                    | system. Please read the details here. |
|------------------------|----------------------------------------------------------------------------------------------------|---------------------------------------|
| Upgrade C              | enter See More                                                                                                    | Tools See                             |
| Important              | Ad Hoc Report Builder                                                                                                    | permission group                      |
| Ad Hoc Rep             | bort Builder Description                                                                                                    | Manage <i>Permission Group</i> s      |
| Cre                    | ate New Report                                                                                                    |                                       |
| Report type            | © Sega Osnik Rapon<br>○ Muti Detaer Rapon<br>© Gros Diment Nacet                                                                                                    |                                       |
| Report Definition type | Create New Report                                                                                                    | No data                               |
|                        | K (Pigi <u>1</u> 35 ≥ N                                                                                                    |                                       |
|                        | Callcalur.Accety                                                                                                    |                                       |
|                        | Californian Dry Cran, Deserver                                                                                                    |                                       |
|                        | Calication Control of Control of |                                       |
|                        | C2008-0000-2008002                                                                                                    |                                       |
|                        | Protocol Mark Theorem                                                                                                    |                                       |
|                        | Concession Render                                                                                                    |                                       |
|                        | Concession Marting<br>Employer Control angentum State Proget Scheme Demother Reads for Balast Production<br>Sectors and Activ                                                                                                    |                                       |
|                        | Concession Plancing<br>Employer Concelling and Propio Science Concellent Souds for Solar Department<br>Foundation Claudia<br>Provide Concession of Fit matting Carl Process                                                                                                    |                                       |
|                        | Galaxessifa Blacky<br>Environ Caroli ang dan Caro Panja Jorena Deno'tai Sada ta Satu Sudution<br>Panana Carola Carolia<br>Panana Carola Charolia Caro Panja<br>La Manatta Caro Panja                                                                                                    |                                       |
|                        | Connection Charles<br>Employer: Charles and an an an Anna Parige Science a Devotion Deads for Scienc Standards<br>Provident Charles and Sciences<br>Provident Charles and Sciences<br>Provident Charles and Sciences<br>Provident Charles and Sciences                                                                                                    |                                       |

7. Click on "Create New" to create a new group and call it "Approver Group".

| Admin Center                           |                                                                                                  |                                   |
|----------------------------------------|--------------------------------------------------------------------------------------------------|-----------------------------------|
| Back to <u>Admin Center</u>            | Permission Group                                                                                 |                                   |
| Manage Perr                            |                                                                                                  |                                   |
| Type group name                        | Definition Granted Permission Roles                                                              |                                   |
| Group Name                             | Type a name for your group. Then choose who you want to include in the group.                    |                                   |
| HR Admin<br>New Home Page Experie      | Group Name: Approver Group                                                                       | Active Group Membership<br>Update |
| Admin                                  | User Type: Employee ~                                                                            |                                   |
| Hiring Managers                        | Choose Group Members: Tip: You can include multiple People Pools in the same group. See examples |                                   |
| Employee Indonesia                     | Pick a category V                                                                                | ·                                 |
| Best Run Japan                         | Add another category                                                                             |                                   |
| Sandbox Hiring Manager. Payroll Admins | Add Briother People Pool                                                                         |                                   |
| Sandbox Employees                      |                                                                                                  | I                                 |

8. From the People Pool drop down list, select the category "Username" and search for user "sfadmin" (or the name of the Technical Administrator in your contract).

| Adn            | nin Cer           | nter         |                                         |                                                                                                    |                  |
|----------------|-------------------|--------------|-----------------------------------------|----------------------------------------------------------------------------------------------------|------------------|
| Back to        | Admin Center      |              |                                         | Permission Group                                                                                                    |                  |
| Mar            | nage Pe           | err          |                                         |                                                                                                    |                  |
| Type gr        | roup name         |              | Definition Gra                          | anted Permission Roles                                                                                                    |                  |
|                |                   |              | Type a name for you                     | ir group. Then choose who you want to include in the group.                                                                                                    |                  |
| Group<br>HR Ad | o Name<br>Imin    |              | .,,,,,,,,,,,,,,,,,,,,,,,,,,,,,,,,,,,,,, | Active Gr                                                                                                    | oup Membership   |
| New H          | lome Page Exp     | <u>perie</u> | Group Name: Appro                       | C C                                                                                                    | Update           |
| Admin          |                   |              | Licer Tunes Employ                      |                                                                                                    |                  |
| <u>Hiring</u>  | Managers          |              | Change Change                           | Received a second second |                  |
| IES Int        | tegration Scen    | ario's       | ▼ People Pool                           |                                                                                                    |                  |
| Emplo          | yee Indonesia     |              | Pick a category                         | ~]                                                                                                    |                  |
| Best R         | <u>Run Japan</u>  |              | Add another categ                       | ory                                                                                                    |                  |
| Sandb          | ox Hiring Man     | ager         | Add another People PC                   | 201                                                                                                    |                  |
| Payrol         | I <u>l Admins</u> |              |                                         |                                                                                                    |                  |
| Sandb          | ox Employees      |              |                                         |                                                                                                    |                  |
|                |                   |              |                                         |                                                                                                    |                  |
|                |                   |              |                                         |                                                                                                    |                  |
|                |                   | Di           | vision                                  |                                                                                                    |                  |
|                |                   | Ge           | re Date                                 |                                                                                                    |                  |
|                |                   | Im           | pact of Loss                            | Permission Group                                                                                                    |                  |
|                |                   | Jo           | b Code                                  | ermission roles                                                                                                    |                  |
|                | T                 | /pe Lo       | cation                                  | Then choose who you want to include in the group.                                                                                                    |                  |
|                |                   | Re           | ason for Leaving                        |                                                                                                    | Active Group Mem |
| т Туре         | G                 | Ri<br>irou _ | sk of Loss                              |                                                                                                    | 0                |
| loyee          |                   | Te           | an View                                 |                                                                                                    |                  |
|                |                   | Use Ti       | me Zone                                 |                                                                                                    |                  |
|                |                   | Ti           | tle                                     |                                                                                                    |                  |
|                |                   |              | er                                      | IP: You can include multiple People Pools in the same group. See examples La                                                                                                    |                  |
|                |                   | Us           | ername                                  |                                                                                                    |                  |
|                |                   | Us           | ername v                                | Each condition must have at least one value                                                                                                    |                  |
|                |                   | A            | dd another category                     |                                                                                                    |                  |
|                |                   | Add an       | other People Pool                       |                                                                                                    |                  |
|                |                   |              |                                         |                                                                                                    |                  |
|                |                   |              |                                         |                                                                                                    |                  |
|                |                   |              |                                         | A. A. A.                                                                                                    |                  |

| <b>Admin Center</b>      |                        |                      |               |        |
|--------------------------|------------------------|----------------------|---------------|--------|
| Back to Admin Center     |                        | Permission Group     |               |        |
| Manage Perr              |                        | Search Results       |               |        |
| © Create New ③           |                        | // / Page 1 of 1 \ W | Colored House |        |
| Group Name               | Select All Select None | M Page 1 011 7 27    | Remove All    |        |
| New Home Page Experie    | sfadmin                |                      | Name          | Delete |
| Admin<br>Hiring Managers | Name<br>sfadmin        |                      |               |        |
|                          |                        |                      |               |        |

9. Click Done on to finish the group creation.

| A to Autor Conter      | Permission Group                                                                                 |                         |
|------------------------|--------------------------------------------------------------------------------------------------|-------------------------|
| anage Perr             |                                                                                                  |                         |
| be group name          |                                                                                                  |                         |
| Create New 🔘 I         | Definition Granted Permission Roles                                                              |                         |
| oup Name               | Type a name for your group. Then choose who you want to include in the group.                    |                         |
| Admin                  |                                                                                                  | Active Group Membership |
| w Home Page Experie    | Group Name: Approver Group                                                                       | O                       |
| min                    |                                                                                                  |                         |
| ing Managers           | User Type: Employee V                                                                            |                         |
| Integration Scenario's | Choose Group Members: Tip: You can include multiple People Pools in the same group. See examples | _                       |
| ployee Indonesia       | * People Pool                                                                                    |                         |
| st Run Japan           | Username  V Isfadmin                                                                             | <u> </u>                |
| ndbox Hiring Manager   | Add another earlier valegory                                                                     |                         |
| and Admins             |                                                                                                  |                         |
| <u>yrott Admins</u>    |                                                                                                  |                         |
| ndbox Employees        |                                                                                                  |                         |
|                        | Evolute these meanly from the group.                                                             |                         |
|                        | Exclude these people from the group:                                                             |                         |
|                        |                                                                                                  |                         |

#### 4 Create New Role

10. In the "Tools" search bar in the Admin Center, search for "Permission Role" and select *Manage Permission Roles*.

| Admin Center 👻                                                                                                    |                                                                           |  |  |  |  |  |  |  |
|----------------------------------------------------------------------------------------------------|---------------------------------------------------------------------------|--|--|--|--|--|--|--|
| Admin Center  Important: The following issues are impacting your systematic experimentation in the systematic experimentation of the systematic experimentation of the systemati | stem. Please read the details here.                                       |  |  |  |  |  |  |  |
| Upgrade Center See More                                                                                                    | Tools See All                                                             |  |  |  |  |  |  |  |
| Recommended         SAP Best Practices Address Mapping           for SAP Master Data Integration         SAP Best Practices Address Mapping for SAP           Master Data Integration         Master Data Integration                                                                                                    | Manage Role-Based Permission Access Role-Based Permissions Migration Tool |  |  |  |  |  |  |  |
|                                                                                                    | Manage <i>Permission Role</i> s                                           |  |  |  |  |  |  |  |

### 11. Click on "create" to create a new role.

Ø (\$ G 55

#### Admin Center / Manage Permission Roles

| Mana  | Manage Permission Roles<br>Different users should have different access to the information in the application. A role controls the access rights of its users to the application or employee data. Each role has its own access permissions that you define. You can also limit what a group can access. |                                         |                                                           |                                                               |                       |                        |                 |           |      |  |
|-------|----------------------------------------------------------------------------------------------------|-----------------------------------------|-----------------------------------------------------------|---------------------------------------------------------------|-----------------------|------------------------|-----------------|-----------|------|--|
| Roles | users should have different acces.                                                                                                    | s to the information in the application | A role controls the access rights of its users to the app | ination of employee data. Latit for has its own access permis | sions that you denne. | Search for a role      | Q               | Create    | tt ∆ |  |
| ID    | Name                                                                                                    | User Type                               | Description                                               | RBP-Only                                                      | Last Modified         | Actions                |                 |           |      |  |
| 1     | Admin Role                                                                                                    | Employee                                |                                                           |                                                               | Feb 20, 2023          | Add Role Assignments E | dit Delete Viev | w History |      |  |

12. Create Role with name "Approver Role" and click next.

| dmin Center / Manage Permission Roles / Create Role                                                                                                    |  |
|----------------------------------------------------------------------------------------------------|--|
| reate Role                                                                                                    |  |
|                                                                                                    |  |
| Basic Information 2 Add Permissions 3 Preview                                                                                                    |  |
| L. Basic Information<br>role definition is a collection of permissions. To create a role, fill out some basic information.<br>Image: Approver Role         Description:         User Type: Employee         RBP-Only: |  |

13. Use the search bar to type "Provisioning". Select *Manage System Properties* under the User Permissions menu. Then choose *View Provisioning Access* and *Control Provisioning Access* from the Manage System Properties menu. Once done click next.

| Logo image. Link to Home.                                                                                                    | Admin Center 👻                                                                                                    |                                                                |                                               |           | $\odot$ | ø     | <b>G</b> | 55     |
|----------------------------------------------------------------------------------------------------|----------------------------------------------------------------------------------------------------|----------------------------------------------------------------|-----------------------------------------------|-----------|---------|-------|----------|--------|
| Admin Center / Manage Permission Rol                                                                                                    | les / Create Role                                                                                                    |                                                                |                                               |           |         |       |          |        |
| Create Role                                                                                                    |                                                                                                    |                                                                |                                               |           |         |       |          |        |
| 1 Basic Information                                                                                                    |                                                                                                    | 2 Add Permissions                                              |                                               | 3 Preview |         |       |          |        |
| 2. Add Permission<br>Specify what permissions users of this<br>provisioning<br>User Permissions<br>Learning<br>Administrator Permissions<br>Manage System Properties<br>Manage Identity Account and Grou | ions<br>role should have.<br>X Q<br>Manage System Pr<br>*Access period can be defined a<br>Select All<br>View Provisioning Acce<br>Control Provisioning Acce | operties<br>It the granting rule level. †⊐Target needs to be d | efined. #=Target criteria need to be defined. |           |         |       |          |        |
|                                                                                                    |                                                                                                    |                                                                |                                               |           | Pre     | vious | Next     | Cancel |
|                                                                                                    |                                                                                                    |                                                                |                                               |           |         |       |          |        |

#### 14. Click on Save to create the role.

| 1 Basic Information 2 Add Permissions 3 Preview                                         |          |        |
|-----------------------------------------------------------------------------------------|----------|--------|
|                                                                                         |          |        |
| 3. Preview Use the Preview step to double check the Information that you have defined.  |          |        |
| * A. Dasic mormation                                                                    |          |        |
| Name: Approver Role                                                                     |          |        |
| Description:                                                                            |          |        |
| User Type: Employee                                                                     |          |        |
| RBP-Only: No                                                                            |          |        |
| 2. Add Permissions                                                                      |          |        |
| *=Access period can be defined at the granting rule level. 1=Target needs to be defined |          |        |
| Administrator Permissions                                                               |          |        |
| Manage System Properties                                                                |          |        |
| View Provisioning Access                                                                |          |        |
| Control Provisioning Access                                                             |          |        |
|                                                                                         |          |        |
|                                                                                         |          |        |
|                                                                                         |          |        |
|                                                                                         |          |        |
|                                                                                         | Previous | Cancel |

15. The message below will appear. Select "yes".

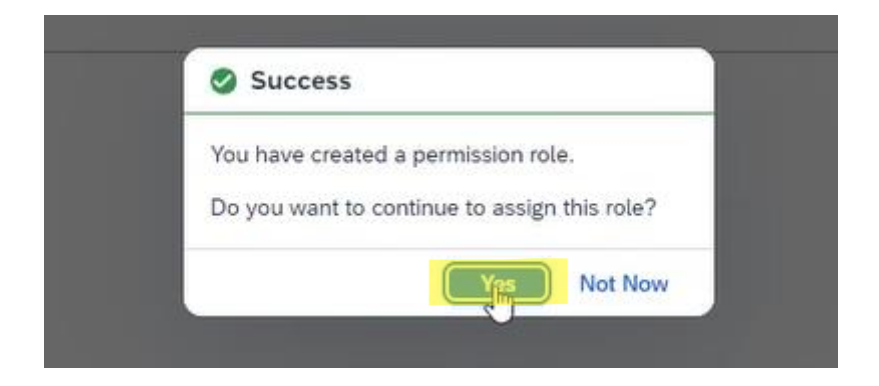

16. Add the new role to the group. Name it Approver Assignment, then click on "Next".

| Add Role Assignment for Approver Role Assign role to user or group with conditions.    Basic Information    C Grant Access To     Preview |  |
|----------------------------------------------------------------------------------------------------|--|
| Basic Information         2         Grant Access To         3         Preview                                                             |  |
|                                                                                                    |  |
| 1. Basic Information                                                                                                    |  |
| Name:* Approver Assignment                                                                                                    |  |
| Description:                                                                                                    |  |
| Target Population User Type: Employee                                                                                                    |  |
|                                                                                                    |  |
|                                                                                                    |  |
|                                                                                                    |  |
|                                                                                                    |  |
| (200) Courte                                                                                                    |  |

## 17. Select "From groups" and click on "Select Groups".

Logo image. Link to Home.

| Admin Center / | Manage Permissi | on Roles / | Approver Role | Add Role Assignment |  |
|----------------|-----------------|------------|---------------|---------------------|--|
|                |                 |            |               |                     |  |

| Add Role Assignment for<br>Assign role to user or group with conditions. | Approver Role                                    |                 |           |          |        |        |
|--------------------------------------------------------------------------|--------------------------------------------------|-----------------|-----------|----------|--------|--------|
| 1 Basic Information —                                                    | 2                                                | Grant Access To | 3 Preview |          |        |        |
| 2. Grant Access To                                                       |                                                  |                 |           |          |        |        |
|                                                                          | Employee  All From groups Select Groups          |                 |           |          |        |        |
|                                                                          | Grant the same access to managers (levels up): 0 |                 |           |          |        |        |
|                                                                          |                                                  |                 |           |          |        |        |
|                                                                          |                                                  |                 |           |          |        |        |
|                                                                          |                                                  |                 |           |          |        |        |
|                                                                          |                                                  |                 |           |          |        |        |
|                                                                          |                                                  |                 |           |          |        |        |
|                                                                          |                                                  |                 |           | Previous | Next 0 | Cancel |

0 (2 G ss

#### 18. Select "Approver Group" and click on the blue "select" button.

| <ol> <li>Select permission groups.</li> </ol>                                                                                                    |                 |                 |           |                      |
|----------------------------------------------------------------------------------------------------|-----------------|-----------------|-----------|----------------------|
| Search                                                                                                    | Q               | Selected Groups | 団         |                      |
| Group Name                                                                                                    |                 | Approver Group  | 団         |                      |
| Approver Group                                                                                                    |                 |                 |           |                      |
| 19 Then click "Next"                                                                                                    |                 |                 |           |                      |
| Admin Center / Manage Permission Roles / Approver Role / Add Role Assignment Add Role Assignment for Approver Role Assign role to user or group with conditions. |                 |                 |           | 0 @ Q «              |
| 1 Basic Information                                                                                                    | Grant Access To |                 | 3 Preview |                      |
| 2. Grant Access To                                                                                                    |                 |                 |           |                      |
| All     From groups: Select Groups     Admin Group x                                                                                                    |                 |                 |           |                      |
| Grant the same access to managers (levels up)                                                                                                    | 0               |                 |           |                      |
|                                                                                                    | 4               |                 |           |                      |
|                                                                                                    |                 |                 |           |                      |
|                                                                                                    |                 |                 |           |                      |
|                                                                                                    |                 |                 |           | Previous Next Cancel |

#### 20. Click "Save".

SLogo image. Link to Home. Admin Center -

| Admin Center / Manage Permission Roles / Approver Role / Add Role Assignment           |                   |         |          |      |       |    |
|----------------------------------------------------------------------------------------|-------------------|---------|----------|------|-------|----|
| Add Role Assignment for Approver Role<br>Assign role to user or group with conditions. |                   |         |          |      |       |    |
| 1 Basic Information                                                                    | 2 Grant Access To | Preview |          |      |       |    |
| 3. Preview                                                                             |                   |         |          |      |       |    |
| ✓ 1. Basic Information                                                                 |                   |         |          |      |       |    |
| Name: Approver Assignment                                                              |                   |         |          |      |       |    |
| Description:                                                                           |                   |         |          |      |       |    |
| Status: Active                                                                         |                   |         |          |      |       |    |
| ✓ 2. Grant Access To                                                                   |                   |         |          |      |       |    |
| Employee in the following groups:                                                      |                   |         |          |      |       |    |
| Admin Group                                                                            |                   |         |          |      |       |    |
|                                                                                        |                   |         |          |      |       |    |
|                                                                                        |                   |         |          |      |       |    |
|                                                                                        |                   |         |          |      |       |    |
|                                                                                        |                   |         |          |      |       |    |
|                                                                                        |                   |         |          |      |       |    |
|                                                                                        |                   |         |          |      |       |    |
|                                                                                        |                   |         |          |      |       |    |
|                                                                                        |                   |         |          |      |       |    |
|                                                                                        |                   |         | Previous | Save | Cance | el |

21. Log out, then log back in for the permission to become effective.

### 5 Approve Consultants

22. In the "Tools" search bar in the Admin Center search "provisioning" and then select *Manage Provisioning Access*.

| Important: The follow     * Enable case-insensitiv                                                                                                    | ing issues are impacting your s<br>re usernames                                                              | ystem. Please read the details here.         |                             |                                                                   |
|----------------------------------------------------------------------------------------------------|----------------------------------------------------------------------------------------------------|----------------------------------------------|-----------------------------|-------------------------------------------------------------------|
| Upgrade Center                                                                                                    | See More                                                                                                    | Tools                                        | See All                     | Looking for help?                                                 |
| Important Ad Hoc Rep                                                                                                    | ort Builder                                                                                                  | provisioning                                 |                             | Search Documentation, KBAs and C                                  |
| Control Time Report Program Start Topological Program Start Program Start Program Star | и<br>(Рад <u>1</u> абл ))<br>жиде                                                                            | Monitoring Tool for Identity Auth<br>No data | entication Service/Identity | Provisioning Service Upgrade<br>SAP Help Portal<br>Knowledge Base |
| Emproves Control and a<br>Recent of Control<br>Processing Tomperature of<br>contribution Control Res                                                                                                    | ion Louis Propie Lowina Carnol Ant. Starts for Colors Production<br>Efformation Clark Propie<br>1990<br>1990 |                                              |                             |                                                                   |

23. Click the "+" button and enter the consultant's email. Then select "Add" to send the approval email to the consultant. Your approved Consultant must then raise a request in the HCM Operations Portal and attach the email received to request access to your Provisioning (back-end) environment.

|       | Logo image. Link to Home.                               | Admin Center 👻                          |                                      |                               | Ø                             | ) ( <u>©</u> | 6   | SS |
|-------|---------------------------------------------------------|-----------------------------------------|--------------------------------------|-------------------------------|-------------------------------|--------------|-----|----|
| / Man | age Provisioning Access                                 |                                         |                                      |                               |                               |              |     |    |
| Ma    | nage Provisionin                                        | g Access                                |                                      |                               |                               |              |     |    |
|       |                                                         |                                         |                                      |                               |                               | 创            | 7 · | +  |
|       | Add New Provisioning Us                                 | ser                                     |                                      |                               |                               |              |     |    |
|       | I approve the following users to<br>Center at any time. | o access Provisioning for my instance a | and to create Super Admin user accou | ints. I understand that I can | manage or deactivate this acc | ess in Adr   | nin |    |
|       | E                                                       | Email Address: * jane.doe@company       | .com                                 |                               |                               |              |     |    |
|       |                                                         |                                         |                                      |                               | Ca                            | ancel        | Add |    |
|       | ron.groves@sap.com                                      | ron.groves@sap.com                      | ron.groves@sap.com                   | active                        | 0                             |              |     |    |